# Carga masiva de hojas de entrada de servicios

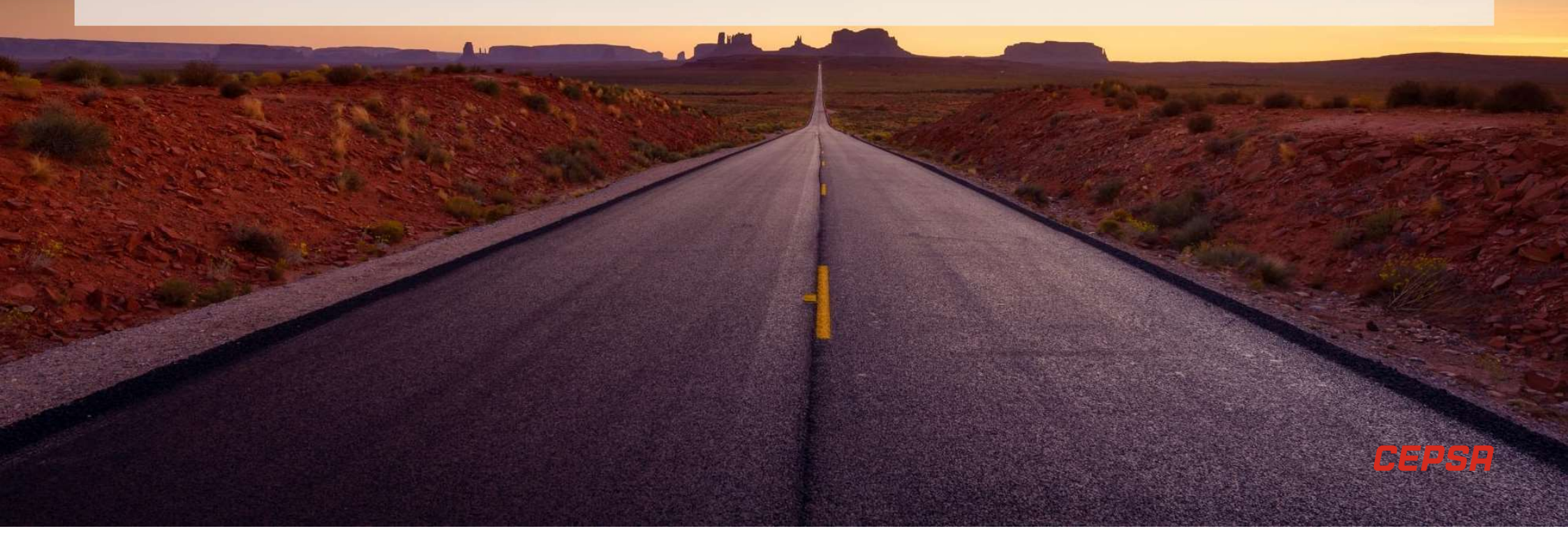

Se detalla el proceso de alta masiva de hojas de entrada de servicios (HES) desde el portal de Ariba Network, de forma que sean asignadas a los pedidos de compra correspondientes, registradas y contabilizadas en el sistema destino SAP ECC para su posterior aprobación.

#### Entrada al menú para selección de funcionalidad

Desde el menú principal, se seleccionará la opción de CSV upload – Service Entry Sheet donde se indicará el fichero en formato CSV con las HES a crear:

| Track               | CSV Download        |
|---------------------|---------------------|
| Pending Queue       | Templates           |
| Notifications       | Document Archive    |
| CSV Upload          | Archive Documents   |
| Order Confirmation  | Download Status     |
| Ship Notice         | Deleted Transaction |
| Service Entry Sheet |                     |
| External Document   |                     |

| Upload Service She | et                                                       | Clos |
|--------------------|----------------------------------------------------------|------|
|                    | Customer:* Grupo Cepsa -T 🗸                              |      |
|                    | CSV service sheet file path:* Choose File No file chosen |      |
|                    | Upload Service Sheet                                     |      |
|                    |                                                          | _    |
|                    |                                                          | Clo  |

Se seleccionará el fichero mediante la opción Choose file y se pulsará Upload para cargar el fichero.

#### Verificación datos de fichero

Una vez cargado el fichero, pueden suceder dos cosas:

- A. <u>Fichero con errores</u>: En este caso, se mostrará en pantalla los errores que contiene el fichero y por tanto las HES contenidas no serán creadas. Es posible descargar los errores a fichero Excel mediante la opción Download Errors. Una vez corregido el fichero, es necesario seleccionar Close y volver a empezar el proceso.
- B. <u>Fichero cargado correctamente</u>: En este caso, se devolverá un log con el detalle de HES que se van a crear como paso previo de confirmación. Desde aquí, es posible, bien cargar cada hoja individualmente mediante la opción Upload Related Document o enviar todas las HES del fichero mediante Submit. Al enviar las HES para su creación, aparecerá un mensaje informativo. De esta forma, el proceso estará finalizado, y las HES serán creadas y enviadas al sistema destino.

| Upload Service Sheet                               |                                                                       |
|----------------------------------------------------|-----------------------------------------------------------------------|
| Upload Errors                                      |                                                                       |
| Document Number                                    | Error †                                                               |
| PRUEBAVIRORDEN17                                   | Service sheet number (PRUEBAVIRORDEN17) already exists                |
| PRUEBAVIRORDEN18                                   | Service sheet number (PRUEBAVIRORDEN18) already exists                |
| PRUEBAVIRORDEN19MAL                                | Service sheet number (PRUEBAVIRORDEN19MAL) already exists             |
| PRUEBAVIRORDEN20                                   | Service sheet number (PRUEBAVIRORDEN20) already exists                |
| Download Errors                                    |                                                                       |
| WARNING: The uploaded CSV uses a deprecated format | t. Please upgrade to the latest version (_csv_serial: 1651029700515). |
|                                                    |                                                                       |

| Upload Service Sheet           |                                                                                            |                            |                            | Close                   |
|--------------------------------|--------------------------------------------------------------------------------------------|----------------------------|----------------------------|-------------------------|
|                                |                                                                                            |                            |                            | Submit                  |
|                                | Customer:* Grupo Cepsa -T<br>CSV service sheet file path:* Choose File No<br>Upload Servic | v file chosen<br>e Sheet   |                            |                         |
| Uploaded: PRUEBA CSV_ZP3_HES_k | k.csv. Documents found: 4 Related documents                                                | s attached: 0              |                            | 1                       |
| PRUEBAVIRORDEN21               | Purchase Order: 7730002246                                                                 | Document Date: 21 Apr 2022 | Choose File No file chosen | Upload Related Document |
| PRUEBAVIRORDEN22               | Purchase Order: 7730002246                                                                 | Document Date: 21 Apr 2022 | Choose File No file chosen | Upload Related Document |
| PRUEBAVIRORDEN23MAL            | Purchase Order: 7730002246                                                                 | Document Date: 21 Apr 2022 | Choose File No file chosen | Upload Related Document |
| PRUEBAVIRORDEN24               | Purchase Order: 7730002246                                                                 | Document Date: 21 Apr 2022 | Choose File No file chosen | Upload Related Document |
|                                |                                                                                            |                            |                            | Submit                  |

A. Fichero con errores

B. Fichero cargado correctamente

#### Hoja de entrada de servicio cargada correctamente

3

Una vez que la HES se haya subido correctamente aparecerá en Ariba Network en el apartado Documentos relacionados.

| Sop Business Network - Cuenta Enterprise MODO DE PRUEBA                                                                                                    |                                                                                                    | U y                                                                                                    |
|----------------------------------------------------------------------------------------------------|----------------------------------------------------------------------------------------------------|----------------------------------------------------------------------------------------------------|
| Pedido de compra: 7730002246                                                                                                    |                                                                                                    | Completado                                                                                                    |
| Crear confirmación de pedido. 🗢 Crear aviso de expedición C                                                                                                   | rear hoja de entrada de servicios                                                                                                    | ± @                                                                                                    |
| Detailles del pedido Histórico de pedidos                                                                                                    |                                                                                                    |                                                                                                    |
| Dexde:<br>Cliente<br>ComPAÑA ESPAÑOLA DE PETRÓLEOS, S.A.<br>Paso De La Castellana, 259 A<br>20046 MARIDI<br>Espáña: -24 () 913376000<br>Fax: -34 () 913376225 | Pars:<br>ACCENTURE, S.L.<br>P2A, PARLO, RUZ PICASSO, SIN T<br>20020 Madrid<br>Madrid<br>España<br>Teléfono:<br>Fac:<br>Course electrónico: nino p.g.ragusante@accenture.com | Pedido de compra<br>(#scturado parcistmente)<br>773002246<br>Importe: 100.000.00 EUR<br>Versión: 1                                                                                                    |
| Condiciones de pago (2)<br>60 Díais F. Documento DFP 10 60 Días F. Documento DFP 10<br>Númeto de contrato<br>8010020754                                       |                                                                                                    | Estado del enrutamiento: Reciepción confirmada<br>Tipo de documento externo: Pedido Cepsa abolic (2P3)<br>Focha de viginocia: 15 mar 2022<br>Facha de extendeda: 25 mar 2022<br>Documentos enlacionados: PPIOEEXINECROEDV22<br>PPIOEEXINECROEDV21 |

Si se accede al documento, aparecerá toda la información que se ha cargado mediante fichero, de la misma forma que

si se crea directamente en Ariba Network.

| Crear factura Copiar hoja de e                                                                                                    | ntrada de ser | clos (HES) Crear hoja de entrada de servicios de corrección                                                                                                    |                            |                                              |                                       |                   | -                    | - 3      |
|----------------------------------------------------------------------------------------------------|---------------|----------------------------------------------------------------------------------------------------|----------------------------|----------------------------------------------|---------------------------------------|-------------------|----------------------|----------|
| Detalles Histórico                                                                                                    |               |                                                                                                    |                            |                                              |                                       |                   |                      |          |
| ja ne ortalia se servicos<br>usa militaria da se vertos<br>vez autores de la consecución de la consecución<br>da la consecución de la consecución de la consecución<br>da la consecución de la consecución de la consecución<br>da de la consecución de la consecución de la consecución<br>da de la consecución de la consecución de la consecución<br>de la consecución de la consecución de la consecución<br>de la consecución de la consecución de la consecución de la consecución<br>de la consecución de la consecución de la con | 3854668       | a<br>COURT (A SPAQUA DE PETROLLOS, S.A.<br>COURT (CHAR 2)<br>Parter Dia L Castellina, 200 A<br>2004 MORT<br>Hand Dia L Castellina, 200 A<br>2004 MORT<br>Hand Dia L Castellina, 200 A<br>2004 MORT<br>Han | Subtrail 632.39 EUR        |                                              |                                       |                   |                      |          |
| íneas de la hoja de entrada servic                                                                                                    | ios           |                                                                                                    | E                          | stado del enrutamier<br>locumentos relacioni | nto: Recepción co<br>ados: 7730002246 | sfirmada<br>Mo    | ostrar detalles de a | rtículo  |
| Línea de hoja de entrada de servicios (HES)                                                                                                    | Tipo          | N° de servicio/Descripción                                                                                                    | Tipo de linea              | Nº de contrato                               | Cant. (Unidad)                        | Precio por unidad | Subtotal             |          |
| 00010                                                                                                    |               |                                                                                                    | CP3                        |                                              | 8010020754                            |                   |                      |          |
| 1                                                                                                    | Servicio      | 00511998010020754-00030-0010-00000000004                                                                                                    | Sin planear<br>de contrato |                                              | 1 (E48) ①                             | 632.19 EUR        | 632.19 EUR           | Detailes |

4

#### Estructura del fichero de carga de HES

| Field                | Description              | Values                      | Optional/<br>Required | Lenght                |
|----------------------|--------------------------|-----------------------------|-----------------------|-----------------------|
| OriginPurchaseOrder* | Origin of the PO: ECC or | ( <u>A for</u> Ariba, E for | Required              | Max Character '1'     |
|                      | Ariba                    | ECC)                        |                       | Always in capital     |
|                      |                          |                             |                       | letters               |
| sesID <sup>1</sup>   | Service Entry Sheet Id   |                             | Required              | Max Character<br>'40' |
| sesDate              | SES submitted Date       | (INPUT FORMAT:              | Required              | Max Character         |
|                      |                          | YYYY-MM-DD)                 |                       | '10'                  |
| sesStartDate         | SES Start Date           | (INPUT FORMAT:              | Required              | Max Character         |
|                      |                          | YYYY-MM-DD)                 |                       | '10'                  |
| sesEndDate           | SES End Date             | (INPUT FORMAT:              | Required              | Max Character         |
|                      |                          | YYYY-MM-DD)                 |                       | '10'                  |
| xmlLang              | XML Language code        | eg: en, en-us               | Required              | Max Character<br>'10' |
| fromName             | From Name( )             |                             | Required              |                       |
| fromStreet           | From Street( )           |                             | Required              |                       |
| fromCity             | From City( )             |                             | Required              |                       |
| fromState            | fromState                |                             | Optional              |                       |
| fromPostalCode       | From PostalCode( )       |                             | Required              |                       |
| fromCountry          | From Country( )          |                             | Required              |                       |
| toName               | To Name( )               |                             | Required              |                       |
| toStreet             | To Street( )             |                             | Required              |                       |
| toCity               | To City( )               |                             | Required              |                       |
| toState              | To State( )              |                             | Required              |                       |

**NOTA**: El nombre de las HES no se puede repetir en cada carga, es decir, tiene que ser un valor único.

| Field              | Description                        | Values                                                                     | Optional/<br>Required | Lenght                |
|--------------------|------------------------------------|----------------------------------------------------------------------------|-----------------------|-----------------------|
| toPostalCode       | To PostalCode( )                   |                                                                            | Required              |                       |
| toCountry          | To Country( )                      |                                                                            | Required              |                       |
| exchangeRate       | Header Extrinsic ( )               |                                                                            | Required              |                       |
| serviceDescription | Header Extrinsic                   |                                                                            | Required              | Max Character<br>'40' |
| headerComments     | Header Level Comments              |                                                                            | Optional              |                       |
| currency           | Currency                           |                                                                            | Required              | Max Character '3'     |
| orderID            | Purchase Order ID                  |                                                                            | Required              | Max Character '5'     |
| orderLineID        | Purchase Order line<br>number      |                                                                            | Required              | Max Character<br>'10' |
| contractNumber     | Contract ID                        | if PO on AN has<br>Contract Reference<br>field) Unplanned<br>from Contract | Required              | Max Character<br>'10' |
| sesLinelD          | Service Entry Sheet Line<br>Number |                                                                            | Required              | Max Character '5'     |

| Field                      | Description            | Values                                                                                                    | Optional/<br>Bequired | Lenght                                                |
|----------------------------|------------------------|----------------------------------------------------------------------------------------------------|-----------------------|-------------------------------------------------------|
| supplierPartID             | Supplier part Number   | OriginPurchaseOrder<br>is 'A' and itemType is<br>'Planned' and<br>'Unplanned From<br>Contract',<br>OriginPurchaseOrder<br>is 'E' and itemType is<br>'Unplanned From<br>Contract' | Required              | Max Character<br>'110'                                |
| buyerPartID                | Buyer Part Number      | OriginPurchaseOrder<br>is 'A' and itemType is<br>'Unplanned Adhoc',<br>OriginPurchaseOrder<br>is 'E' and itemType is<br>'Planned'                                                | Required              | Max Character<br>'20'                                 |
| itemDescription            | Description            |                                                                                                    | Required              | Max Character<br>'120'                                |
| quantity                   | Quantity ( )           |                                                                                                    | Required              |                                                       |
| unitOfMeasure              | Unit of Measure ( )    |                                                                                                    | Required              |                                                       |
| unitPriceAmount            | Unit Price ( )         |                                                                                                    | Required              |                                                       |
| itemType*                  | itemType               | Planned/Unplanned<br>Adhoc/Unplanned<br>From Contract                                                                                                    | Required              | Max Chareacter<br>'1'<br>Always in capital<br>letters |
| lineLevelComments          | Line Level Comments    |                                                                                                    | Optional              |                                                       |
| priceBasisQuantity         | Price Basis Quantity   |                                                                                                    | Optional              |                                                       |
| priceBasisConversionFactor | Price Basis Conversion |                                                                                                    | Optional              |                                                       |

| Field                   | Description                    | Values                                                                                                    | Optional/<br>Required | Lenght                |
|-------------------------|--------------------------------|----------------------------------------------------------------------------------------------------|-----------------------|-----------------------|
| priceBasisUnitOfMeasure | Price Basis Unit Of<br>Measure |                                                                                                    | Optional              |                       |
| priceBasisDescription   | Price Basis Description        |                                                                                                    | Optional              |                       |
| CostCenter              | Cost Center                    | [OriginPurchaseOrder<br>= 'A' and 'E', and Item<br>Type = Unplanned<br>From Contract ][ :If<br>AccountingID is 'K' ]                               | Required              | Max Character<br>'10' |
| GeneralLedger           | General Ledger                 | [OriginPurchaseOrder<br>= 'A' and 'E', and Item<br>Type = Unplanned<br>From Contract ][ :If<br>AccountingID is 'K',<br>'F', 'P' ]                  | Required              | Max Character<br>'10' |
| SAPSerialNumber         | SAP Serial Number              |                                                                                                    | Optional              |                       |
| AccountingID            | Accounting ID                  | [OriginPurchaseOrder<br>= 'A' and 'E', and Item<br>Type = Unplanned<br>From Contract ][ :<br>AccountingID<br>contains only 'U', 'K',<br>'F', 'P' ] | Required              | Max Character '1'     |

| Field                  | Description           | Values                                                                                                    | Optional/<br>Required | Lenght                |
|------------------------|-----------------------|----------------------------------------------------------------------------------------------------|-----------------------|-----------------------|
| WBSElement             | WBS Element           | [OriginPurchaseOrder<br>= 'A' and 'E', and Item<br>Type = Unplanned<br>From Contract ][ :If<br>AccountingID is 'P' ] | Required              | Max Character<br>'24' |
| InternalOrder          | Internal Order        | [OriginPurchaseOrder<br>= 'A' and 'E', and Item<br>Type = Unplanned<br>From Contract ][ :If<br>AccountingID is 'F' ] | Required              | Max Character<br>'12' |
| Percentage             | Percentage            | [OriginPurchaseOrder<br>= 'A' and 'E', and Item<br>Type = Unplanned<br>From Contract ][]                             | Required              | Max Character '3'     |
| parentPOLineNumber     | Line Level Extrinsics |                                                                                                    | Optional              |                       |
| punchinItemFromCatalog | Line Level Extrinsics |                                                                                                    | Optional              |                       |
| isLineFromPO           | Line Level Extrinsics | The value is 'yes'<br>when it is planned PO<br>else 'no' for<br>unplanned PO                                         | Optional              |                       |

- **Combinación de valores para** *"OriginPurchaseOrder"* y *"itemType":*
- - OriginPurchaseOrder = 'A' and itemType ='UNPLANNED ADHOC': pedido compra delegada.
- - OriginPurchaseOrder = 'A' and itemType='PLANNED': pedido contra contrato imputación conocida.
- OriginPurchaseOrder = 'A' and itemType='UNPLANNED FROM CONTRACT': pedido contra contrato imputación 'U' desconocida.
- - OriginPurchaseOrder = 'E' and itemType='PLANNED': pedido contra contrato imputación conocida.
- OriginPurchaseOrder = 'E' and itemType='UNPLANNED FROM CONTRACT': pedido contra contrato imputación 'U' desconocida.

#### • Tipologías de HES

- Compras desde Ariba Buying:
- BUYING COMPRA DELEGADA Unplanned Adhoc
- o BUYING CONTRATO Planned
- BUYING CONTRATO Unplanned from Contract
- Compras desde Commerce Automation:
- COMMERCE CONTRATO Planned
- COMMERCE CONTRATO Unplanned from Contract

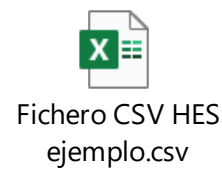